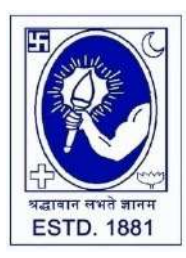

**CITY COLLEGE** 

Affiliated to the University of Calcutta 102/1, Raja Rammohan Sarani, Kolkata – 700009 Phone: 033 2350 1565, Office : 033 2360 7463 E-mail: principal.citycollege@gmail.com Website: www.citycollegekolkata.org GST No. : 19CALC00619D1DE

Date : 21.02.2022

## Notice for 1<sup>st</sup> Semester Students missing in CU Checklist Data

Registration of following students of 1<sup>st</sup> Semester, who were missing previously in CU Checklist have been now approved and assigned CU Registration number. They are requested to fill-up the CU Examination form and submit signed copy of the form in City College office on **23.02.2022 between 12PM and 2PM:**-

| Sl No. | Name           | CU Regn          | Stream                 |
|--------|----------------|------------------|------------------------|
| 1      | DEBLEENA ROUT  | 112-1211-0327-21 | Zoology Hons           |
| 2      | JOYDEEP NASKAR | 112-1112-0889-21 | Political Science Hons |
| 3      | DEBAJIT GHOSH  | 112-1114-0890-21 | Mathematics Hons       |
| 4      | PAMPA SIKDAR   | 112-1212-0891-21 | B.A General            |
| 5      | OSHAMA HEYAT   | 112-1211-0888-21 | Political Science Hons |
| 6      | ASHISH PRASAD  | 112-1112-0231-21 | Physics Hons.          |
| 7      | ARGHA DEY      | 112-1111-0885-21 | B.Com General          |
| 8      | SAHELI MONDAL  | 112-1214-0886-21 | Bengali Hons           |

\*\*Students must bring 1<sup>st</sup> Semester Admission fees submission receipt on scheduled date\*\*

Sital prava chattopashyay

Principal

**City College** 

## Instructions for filling online application form at cuexamwindow.in

Students are suggested to fill the application form through a Computer as the page may notload properly in a mobile phone

Step 1: Go to the website: <u>https://www.cuexamwindow.in/</u>

Step 2: Click "CBCS" tab.

**Step 3:** Click either **"BA/BSc**" or **"BCom**" tab according to your stream.

Step 4: Click "Semester-I".

Step 5: Click "Form Submission" tab.

**Step 6:** You will be asked to enter your CU Registration Number or CU Roll Number. Entercorrectly as given in the Examination Checklist.

**Step 7:** Enter any other detail as required.

Step 8: Check all your relevant details and make necessary corrections if required.

**Step 9: Submit** the form once all corrections are done.

**Step 10:** Take **two print outs** of the form and sign at appropriate place.

**Step 11:** Submit one copy of the duly signed form at City College Office. Keep one copy for yourpersonal record.